## PI: View COVID-19 Vaccination Exemption Status

If you applied for a medical or religious exemption from COVID-19 vaccination, use this job aid to view the status, approved or denied, of your exemption request.

## View COVID-19 Vaccination Exemption

To view your COVID-19 Vaccination exemption status in Workday, follow these steps.

 From the Workday search feature, enter 'View Selected Additional Data' and select the View Selected Additional Data report from the drop-down.

| Q | View Selected Additional Data           |  |
|---|-----------------------------------------|--|
|   | View Selected Additional Data<br>Report |  |

- Type your name in the For field and click enter. Select the radio button in front of your name.
- 3. Leave the Effective Date blank.
- Use the prompt <sup>i≡</sup> in the Custom Objects field to select COVID-19 Vaccination Exemption; alternatively, you can leave this field blank to see all Custom Objects in your profile.

| View Selected Additional Data |    |  |  |  |
|-------------------------------|----|--|--|--|
| For * Search                  | := |  |  |  |
| Effective Date                |    |  |  |  |
| Custom Objects                | ∷≡ |  |  |  |

5. Your request for COVID-19 Vaccination exemption displays.

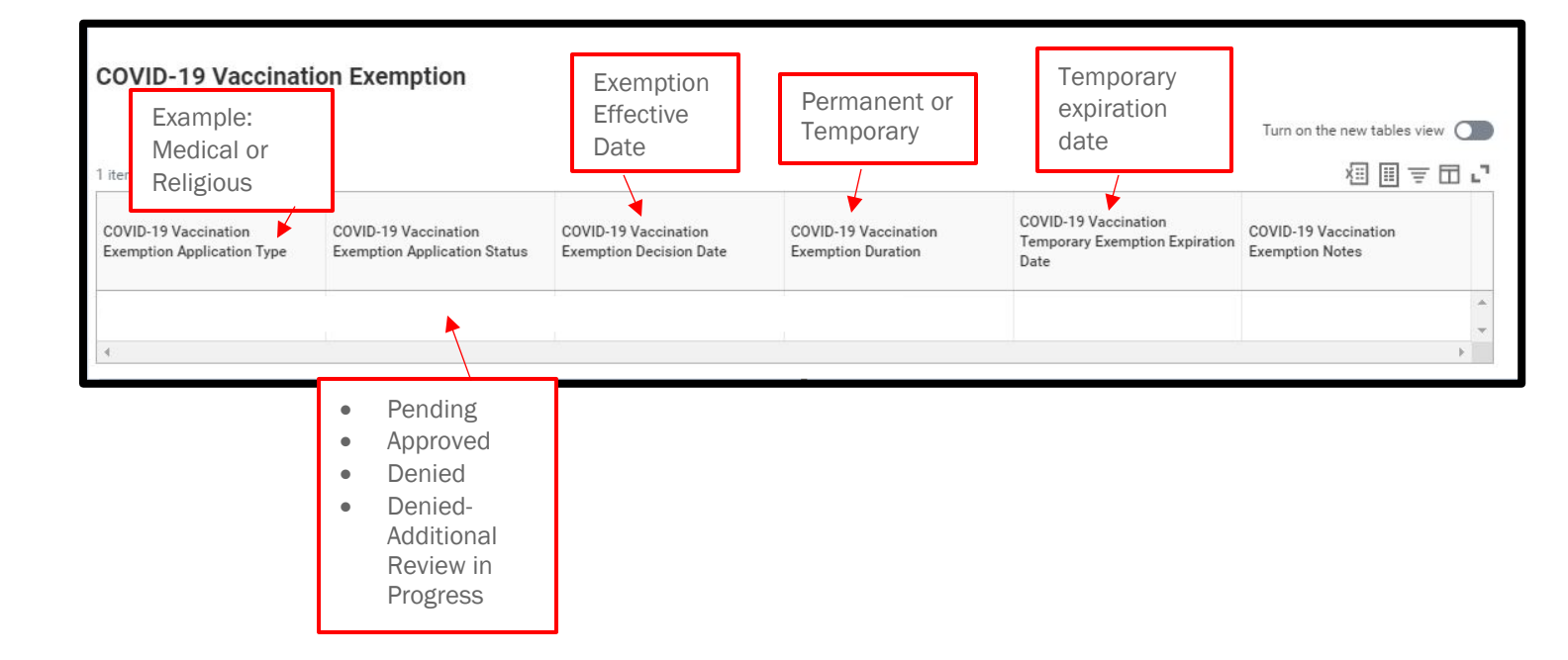

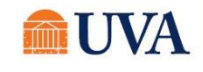